## Comment remplir la campagne d'adhésion 2023/2024

Après avoir soigneusement complété votre profil (reportez-vous sur la « FICHE D'AIDE POUR REMPLIR VOTRE PROFIL » dans l'onglet « inscription au Suba Troyes en bas de page) et joint les différentes pièces, suivez la procédure ci-dessous :

1- Sur la page d'accueil, après vous êtes connecté, cliquez sur le bandeau où se trouve la campagne d'adhésion.

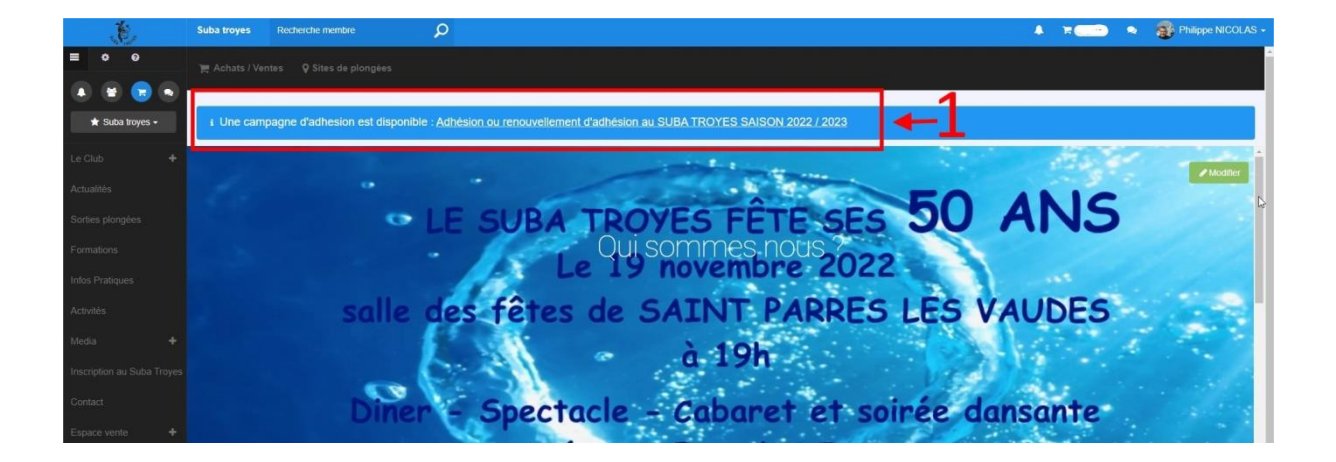

2- Cliquez uniquement sur « Accéder au formulaire »

| Adhésion 2022 / 2023                                                              | ✓ Soumettre mon adhesion |
|-----------------------------------------------------------------------------------|--------------------------|
|                                                                                   | Philippe NICOLAS         |
| ⊘ État d'avanceme <u>⊲t sourretire mor adreson</u>                                |                          |
| Formulaires à compléter                                                           |                          |
| Formulaires à compléter  Tornel de velétion d'activité d'activité de la compléter |                          |
| Soumetire mon adhesion                                                            |                          |
|                                                                                   |                          |

Une fois que votre formulaire a été rempli, cliquez sur « envoyer » en bas de celui-ci.

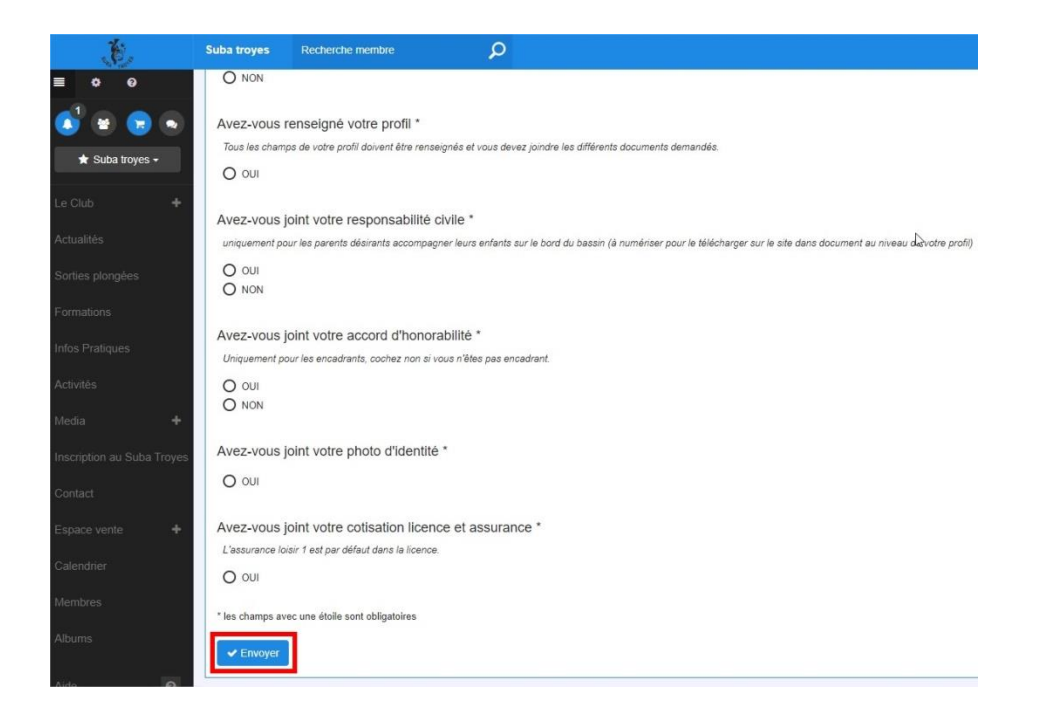

De retour sur la page ci-dessous :

3- Cliquez sur « soumettre mon adhésion »

| Adhésion 2022 / 2023                                   | A Sournettre mon adhesion |
|--------------------------------------------------------|---------------------------|
|                                                        | Philippe NICOLAS          |
| ⊙ État d'avancemer t 🛫 Sournetter mine addresser       |                           |
| Formulaires à compléter                                |                           |
| Formulaires à complèter                                |                           |
| Demande de validation d'adhési     Avolder as komutais |                           |
| A Sournettre mon adhesion                              |                           |

Une fenêtre s'ouvre en vous indiquant que vous avez terminé.

| \star Suba troyes 🗸                               | ✓ Opération effectuée avec succès. |                                                                  |
|---------------------------------------------------|------------------------------------|------------------------------------------------------------------|
| Le Club +<br>Actualités                           |                                    | Demande de validation d'adhésion                                 |
| Sorties plongées<br>Formations<br>Infos Pratiques |                                    | Nous étudions votre inscription ou réinscription<br>Amicalement. |
| Activités                                         |                                    |                                                                  |

4- vous n'avez plus qu'à attendre une réponse que vous recevrez dans votre messagerie.

En cas de difficultés, vous pouvez nous envoyer un mail via le site (dans la messagerie) soit à Patrick VIEUX (président) ou Philippe NICOLAS (responsable informatique du SUBA TROYES), ou par mail : <a href="mailto:subatroyes3@gmail.com">subatroyes3@gmail.com</a>

Bonne inscription.

Amicalement,